## Инструкция по записи на прием к врачу в электронном виде через портал ГОСУСЛУГИ

КГБУЗ «Чугуевская ЦРБ»

28 Февраля 2023 г.

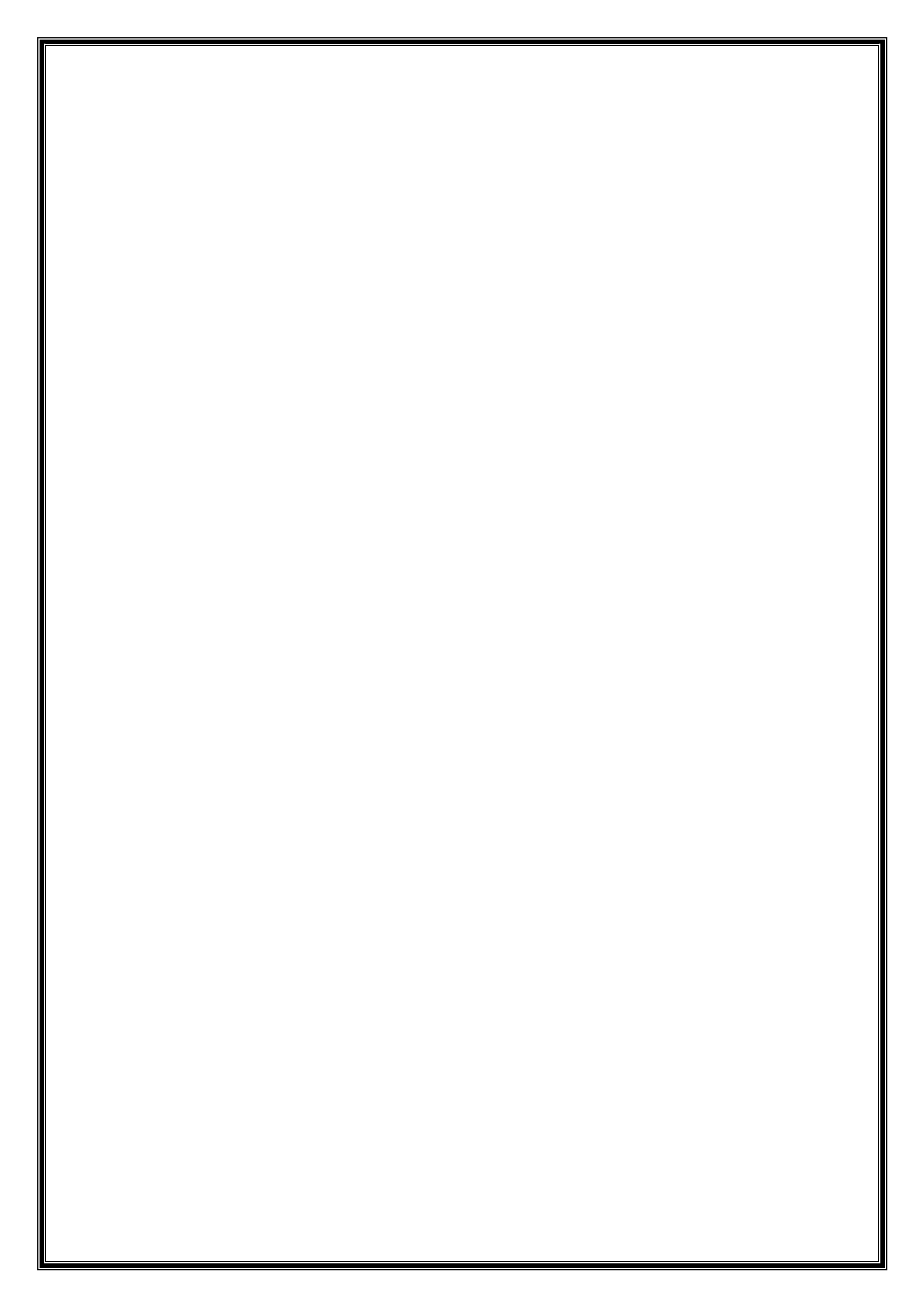

### Оглавление

| Запись на прием к врачу через портал «ГОСУСЛУГИ» | 4  |
|--------------------------------------------------|----|
| Авторизация                                      | 4  |
| Запись на прием к врачу на портале. Себя         | 4  |
| Запись на прием к врачу на портале. Ребенка      | 10 |

| 1.<br>2. | Авторизация<br>Перейдите на портал <u>https://gosuslugi.ru</u><br>В верхней части экрана нажмите кнопку «Войти»                                                                                                    |
|----------|----------------------------------------------------------------------------------------------------|
|          | Помощь Q Войти Регистрация                                                                                                    |
| 3.       | Введите СНИЛС или номер телефона и пароль, нажмите на кнопку «Войти»                                                                                                    |
|          | госуслуги                                                                                                    |
|          |                                                                                                    |
|          | Другой пользователь                                                                                                    |
|          | Гироль У                                                                                                    |
|          | Войти                                                                                                    |
|          |                                                                                                    |
|          |                                                                                                    |
|          | Запись на прием к врачу на портале. Себя                                                                                                    |
| 1.       | Запись на прием к врачу на портале. Себя<br>В левом верхнем углу нажмите на кнопку «Здоровье» и «Запись на прием к н                                                                                                    |
| 1.       | Запись на прием к врачу на портале. Себя<br>В левом верхнем углу нажмите на кнопку «Здоровье» и «Запись на прием к н                                                                                                    |
| 1.       | Запись на прием к врачу на портале. Себя<br>В левом верхнем углу нажмите на кнопку «Здоровье» и «Запись на прием к п<br>с госуслуги Приморский край<br>С С С С                                                                                   |
| 1.       | Запись на прием к врачу на портале. Себя<br>В левом верхнем углу нажмите на кнопку «Здоровье» и «Запись на прием к н<br>С С С С С Л УГ И Приморский край<br>С С равки С С С равки С С С С С С С С С С С С С С С С С С С                          |
| 1.       | Запись на прием к врачу на портале. Себя<br>В левом верхнем углу нажмите на кнопку «Здоровье» и «Запись на прием к п<br>с ссуслуги приморский край<br>С стравки С собия Авто Права<br>Выписки Льготы Транспорт                                   |
| 1.       | Запись на прием к врачу на портале. Себя<br>В левом верхнем углу нажмите на кнопку «Здоровье» и «Запись на прием к н<br>С С С С С Л УГ И Приморский край<br>С равки С С С С С С С С С С С С С С С С С С С                                        |
| 1.       | Запись на прием к врачу на портале. Себя<br>В левом верхнем углу нажмите на кнопку «Здоровье» и «Запись на прием к п<br>с сосуслуги приморский край                                                                                              |
| 1.       | Запись на приём к врачу на портале. Себя<br>В левом верхнем углу нажмите на кнопку «Здоровье» и «Запись на прием к н<br>с сосуслуги приморский край<br>С стравии пессия Льоты Авто Права<br>Вапись на приём к врачу<br>Нажимайте кнопку «Начать» |
| 1.       | В левом верхнем углу нажмите на кнопку «Здоровье» и «Запись на прием к п                                                                                                    |
| 1.       | В авом верхнем углу нажмите на кнопку «Здоровье» и «Запись на прием к п                                                                                                    |
| 1.       | <section-header></section-header>                                                                                                    |
| 1.       | <section-header></section-header>                                                                                                    |

| 3. Выбир | аем себя               |   |
|----------|------------------------|---|
|          | < Назад                |   |
|          | Кого записать к врачу? |   |
|          | Себя                   | > |
|          | Ребёнка                | > |
|          | Другого человека       | > |

4. Подтверждаете свои данные. Если что то занесено не корректно, вам не удастся получить услугу по записи через интернет.

| Проверьте | корректность | ваших данных |
|-----------|--------------|--------------|
|-----------|--------------|--------------|

| -Winness Coomana Brinnepoena-                                                                                                    |
|----------------------------------------------------------------------------------------------------|
| Дата рождения                                                                                                    |
| СНИЛС                                                                                                    |
|                                                                                                    |
| 🖉 Редактировать                                                                                                    |
| Верно                                                                                                    |
| Подтвердите полис ОМС                                                                                                    |
| Что делать, если полиса нет или данные неверны                                                                                                    |
| Номер полиса ОМС                                                                                                    |
| — Данные в точности совпадают с полисом ОМС?<br>Если нет, в услуге откажут. Введите данные, нажав кнопку "Редактировать".<br>Данные будут сохранены в профиле |
| 🖉 Редактировать                                                                                                    |
| Верно                                                                                                    |
| Подтвердите ваш контактный телефон                                                                                                    |
| Контактный телефон                                                                                                    |
| 🖉 Редактировать                                                                                                    |
| Верно                                                                                                    |

| 5. | Далее | выбираем | регион |
|----|-------|----------|--------|
|----|-------|----------|--------|

| 1                                                                                                    |            |
|----------------------------------------------------------------------------------------------------|------------|
| Где хотите посетить врача?                                                                                                    |            |
| Для записи по ОМС выберите регион, где есть прикрепление к по                                                                                   | оликлинике |
| Для записи в организацию ФМБА выберите Федеральное медико<br>биологическое агентство. Доступно для работников предприятий<br>обслуживаемых ФМБА | )-<br>1,   |
| Регион или ведомство                                                                                                    |            |
| Приморский край                                                                                                    | Q          |
| Пример: Ханты-Мансийский автономный округ — Югра                                                                                                |            |
| Как указывать регион                                                                                                    |            |
|                                                                                                    |            |
| Продолжить                                                                                                    |            |

6. Нажать кнопку «Выбрать поликлинику и врача»

#### Запись к врачу

Выберите поликлинику и врача из доступных для самостоятельной записи или запишитесь к профильному специалисту по направлению

| Записаться по направлению | > |
|---------------------------|---|

7. Нажимаем на карте «Чугуевка»

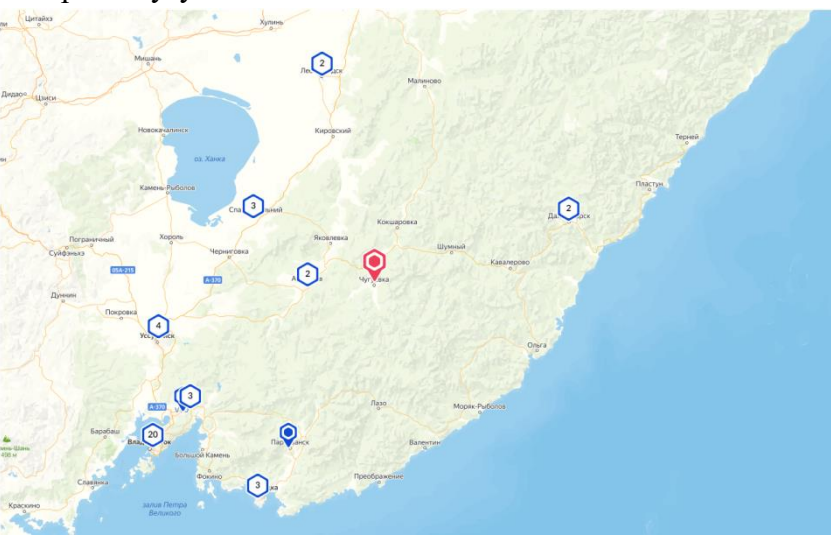

8. Слева нажимаем на кнопку «Выбрать»

"Чугуевская центральная районная больница", Поликлиника, ул. Строительная, д. 2

#### Адрес

Приморский край, Чугуевский муниципальный район, с. Чугуевка, ул. Строительная, д. 2

Телефон (42372)21155, (42372)22151

Выбрать

#### 9. Далее выбираете специальность из предложенных

#### Выберите врача

"Чугуевская центральная районная больница", Поликлиника, ул. Строительная, д. 2

Адрес: Приморский край, Чугуевский муниципальный район, с. Чугуевка, ул. Строительная, д. 2

К некоторым специалистам можно записаться только по направлению. Их не будет в списке. Для записи получите направление у своего врача

#### У меня есть направление

Если не нашли врача, сообщите об ошибке

#### Специальность

врач-терапевт участковый (Прием (осмотр, консультация) врачатерапевта участкового первичный)

зубной врач (Прием (осмотр, консультация) зубного врача первичный)

врач-акушер-гинеколог (Прием (осмотр, консультация) врачаакушера-гинеколога первичный)

врач-психиатр-нарколог (Прием (осмотр, консультация) врачапсихиатра-нарколога первичный)

×

Q ^

## 10. Выбираете врача

| Выберите врача                                                                                                    |
|----------------------------------------------------------------------------------------------------|
| "Чугуевская центральная районная больница", Поликлиника, ул.<br>Строительная, д. 2                                                                                                    |
| Адрес: Приморский край, Чугуевский муниципальный район, с. Чугуевка, ул. Строительная, д. 2                                                                                                    |
| К некоторым специалистам можно записаться только по направлению.<br>Их не будет в списке. Для записи получите направление у своего врача<br>У меня есть направление<br>Если не нашли врача, сообщите об ошибке<br>Специальность |
| врач-терапевт участковыи (Прием (осмотр, консультац Q •                                                                                                    |
| I Q ^                                                                                                    |
| Капитан Дарья Владимировна                                                                                                    |
| Старикова Ольга Антоновна                                                                                                    |
| Червинский Андрей Николаевич                                                                                                    |

#### 11. Затем дату приема

К некоторым специалистам можно записаться только по направлению. Их не будет в списке. Для записи получите направление у своего врача

#### У меня есть направление

Если не нашли врача, сообщите об ошибке

#### Специальность

| консультац Q 💙 | смотр | рием (ос | тковый (П | апевт уча | врач-тер |
|----------------|-------|----------|-----------|-----------|----------|
|                |       |          |           |           | рач      |
| ~              |       | а        | димировн  | Дарья Вла | Капитан  |
|                | Март  | враль —  | Фе        |           |          |
| Пт Сб Вс       |       | Чт       | Ср        | Вт        | Пн       |
| <b>3 4</b> 5   |       | 2        | 1         | 28        | 27       |
| 10 11 12       |       | 9        | 8         | 7         | 6        |
| 17 18 19       |       | 16       | 15        | 14        | 13       |
| 17 18          |       | 16       | 15        | 14        | 13       |

## 12. Потом время

| К некоторым специалистам можно записаться только по направлению.<br>Их не будет в списке. Для записи получите направление у своего врача |             |             |               |          |       |
|----------------------------------------------------------------------------------------------------|-------------|-------------|---------------|----------|-------|
| У меня есть направление                                                                                                    |             |             |               |          |       |
| Если не нашли врача, сообщите об ошибке                                                                                                  |             |             |               |          |       |
| Специальность                                                                                                    |             |             |               |          |       |
| врач-тера                                                                                                    | певт участк | овый (Приег | м (осмотр, ко | нсультац | Q ~   |
| Врач                                                                                                    |             |             |               |          |       |
| Капитан Ј                                                                                                    | Дарья Владі | имировна    |               |          | Q ~   |
|                                                                                                    |             | Феврал      | њ — Март      |          |       |
| Пн                                                                                                    | Вт          | Ср          | Чт Пт         | C6       | Bc    |
| 27                                                                                                    | 28          | 1           | 2 3           | 4        | 5     |
| 6                                                                                                    | 7           | 8           | 9 10          | 11       | 12    |
| 13                                                                                                    | 14          | 15          | 16 17         | 18       | 19    |
|                                                                                                    |             |             |               |          |       |
| 08:00                                                                                                    | 08:10       | 09:00       | 09:10         | 09:20    | 10:10 |
| 10:20                                                                                                    | 10:30       | 11:00       | 11:10         | 11:20    | 11:30 |
| 11:40                                                                                                    | 14:00       | 14:10       | 14:20         | 14:30    | 15:10 |
| 15:20                                                                                                    | 15:30       |             |               |          |       |

13. Ниже вас оповестят о выбранной дате и времени. Если все нормально. Нажмите «Записаться к врачу»

|                         | Вы выбрали: <b>10 марта 2023 года в 11:20, пятница</b>                                                                                                    |
|-------------------------|----------------------------------------------------------------------------------------------------|
|                         | Записаться к врачу                                                                                                    |
| 14. Если все хорошо. Вн | ыйдет следующее информационное окно                                                                                                    |
| Вь                      | і записаны на приём                                                                                                    |
| Ë                       | 10 марта 2023 г. в 11:20                                                                                                    |
| B                       | врач-терапевт участковый (Прием (осмотр, консультация) врача-<br>терапевта участкового первичный)<br>Капитан Дарья Владимировна                                               |
| 企                       | "Чугуевская центральная районная больница", Поликлиника, ул.<br>Строительная, д. 2<br>Приморский край, Чугуевский муниципальный район, с. Чугуевка,<br>ул. Строительная, д. 2 |
| При<br>кале<br>визи     | ходите на приём в назначенное время. Добавьте напоминание в<br>ендарь, чтобы не пропустить визит. Если не успеваете, отмените<br>ит в личном кабинете                         |
|                         | В личный кабинет                                                                                                    |

**15. Важно!** Прием в КГБУЗ «Чугуевская ЦРБ» ведется по времени, по расписанию. Исключение составляет прием экстренных больных. Это значит, что если вы записались на 10.02.2023 на 11:20, т ов 11:20 вы должны быть у кабинета, и вам гарантированно в это время окажут услуг. В случае если вы опоздали или не пришли, вам придется заново пройти процедуру записи на прием к врачу.

#### Запись на прием к врачу на портале. Ребенка

1. В левом верхнем углу нажмите на кнопку «Здоровье» и «Запись на прием к врачу»

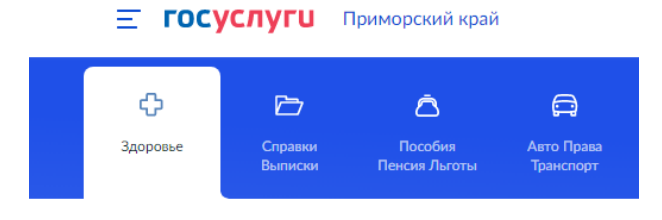

ПОПУЛЯРНЫЕ УСЛУГИ

Запись на приём к врачу

2. Нажимайте кнопку «Начать»

| Записать мо                            | жно себя, ребёнка или другого человека.                                                                     |
|----------------------------------------|----------------------------------------------------------------------------------------------------|
| Проверьте д<br>время посец<br>кабинете | анные полиса ОМС, выберите поликлинику, врача, дату и<br>цения. Информация о записи будет доступна в личном |
| Записаться к                           | иожно к врачам из списка. Запись к профильному                                                              |
| специалисту                            | /, на медицинское обследование или процедуру возможна                                                       |
| по направле                            | нию, которое выдает терапевт или врач общей практики                                                        |
| Запись на пр                           | иём к врачу доступна только в регионе прикрепления к                                                        |
| поликлиник                             | е                                                                                                    |

3. Выбираем ребенка

| < Назад                |         |
|------------------------|---------|
| Кого записать к врачу? |         |
|                        |         |
| Себя                   | >       |
|                        |         |
| Ребёнка                | >       |
|                        |         |
|                        |         |
| другого человека       | · · · · |
|                        |         |

4. Далее из списка выбираем своего ребенка. Важно: ребенок должен быть прикреплен к нашей МО, иначе вы не сможете его записать на последующих этапах

| Кс                 | ого из детей записать                                                                                                    |                     |
|--------------------|----------------------------------------------------------------------------------------------------|---------------------|
| Есл<br>не в<br>рож | и ребёнка нет в списке, выберите пункт «Добавить нового ребённ<br>вводить данные ребёнка каждый раз, добавьте сведения о регист<br>кдения в личном кабинете | ка». Чтобы<br>рации |
|                    | Выберите ребёнка из вашего профиля                                                                                                    |                     |
|                    | Выберите из списка                                                                                                    | ^                   |
| 4                  | Выберите из списка                                                                                                    | ΠP                  |
|                    | у отопесандра                                                                                                    |                     |
|                    | Нарти                                                                                                    |                     |
|                    | Добавить нового ребёнка                                                                                                    |                     |

5. Подтверждаете данные ребенка, особое внимание обращайте на СНИЛС и номер полиса

| Рсутова Марилиа                                                                                                    | пенсиндровни                                                                                                    |
|----------------------------------------------------------------------------------------------------|----------------------------------------------------------------------------------------------------|
| Дата рождения                                                                                                    |                                                                                                    |
|                                                                                                    |                                                                                                    |
| 211 075 070 55                                                                                                    |                                                                                                    |
| 🖉 Редактировать                                                                                                    |                                                                                                    |
|                                                                                                    |                                                                                                    |
|                                                                                                    | Продолжить                                                                                                    |
|                                                                                                    |                                                                                                    |
|                                                                                                    |                                                                                                    |
| одтвердите по                                                                                                    |                                                                                                    |
| рдтвердите по<br>делать, если полиса                                                                                                    | олис ОМС<br>а нет или данные неверны                                                                                                    |
| одтвердите по<br>делать, если полиса<br>Номер полиса ОМС                                                                                                    | олис ОМС<br>а нет или данные неверны                                                                                                    |
| одтвердите по<br>делать, если полиса<br>Номер полиса ОМС                                                                                                    | олис ОМС<br>а нет или данные неверны                                                                                                    |
| одтвердите по<br>делать, если полиса<br>Номер полиса ОМС<br>состоятото ОМС<br>Данные в точно<br>Если нет, в услуге отках                                                                        | олис ОМС<br>а нет или данные неверны<br>исти совпадают с полисом ОМС?<br>кут. Введите данные, нажав кнопку "Редактировать".                |
| одтвердите по<br>делать, если полиса<br>Номер полиса ОМС<br>соответствое<br>Данные в точно<br>Если нет, в услуге отках<br>Данные будут сохранен                                                 | олис ОМС<br>а нет или данные неверны<br>исти совпадают с полисом ОМС?<br>кут. Введите данные, нажав кнопку "Редактировать".<br>ы в профиле |
| одтвердите по<br>а делать, если полиса<br>Номер полиса ОМС<br>сала с с с с с с с с с с с с с с с с с с                                                                                          | а нет или данные неверны<br>ости совпадают с полисом ОМС?<br>кут. Введите данные, нажав кнопку "Редактировать".<br>ы в профиле             |
| одтвердите по<br>е делать, если полиса<br>Номер полиса ОМС<br>солото отого ОМС<br>Данные в точно<br>Ссли нет, в услуге отказ<br>Данные будут сохранен<br>Данные будут сохранен<br>Редактировать | а нет или данные неверны<br>исти совпадают с полисом ОМС?<br>кут. Введите данные, нажав кнопку "Редактировать".<br>ы в профиле             |

|                   | Подтвердите ваш контактный телефон                                                                                                    |          |
|-------------------|----------------------------------------------------------------------------------------------------|----------|
|                   | Контактный телефон                                                                                                    |          |
|                   | 🖉 Редактировать                                                                                                    |          |
|                   | Верно                                                                                                    |          |
| б. Далее выбираем | регион                                                                                                    |          |
|                   | Где хотите посетить врача?                                                                                                    |          |
|                   | Для записи по ОМС выберите регион, где есть прикрепление к пол                                                                                    | иклинике |
|                   | Для записи в организацию ФМБА выберите Федеральное медико-<br>биологическое агентство. Доступно для работников предприятий,<br>обслуживаемых ФМБА |          |
|                   | Регион или ведомство                                                                                                    |          |
|                   | Приморский край                                                                                                    | Q        |
|                   | Пример: Ханты-Мансийский автономный округ — Югра                                                                                                  |          |
|                   | Как указывать регион                                                                                                    |          |
|                   | Продолжить                                                                                                    |          |

7. Нажать кнопку «Выбрать поликлинику и врача»

#### Запись к врачу

Выберите поликлинику и врача из доступных для самостоятельной записи или запишитесь к профильному специалисту по направлению

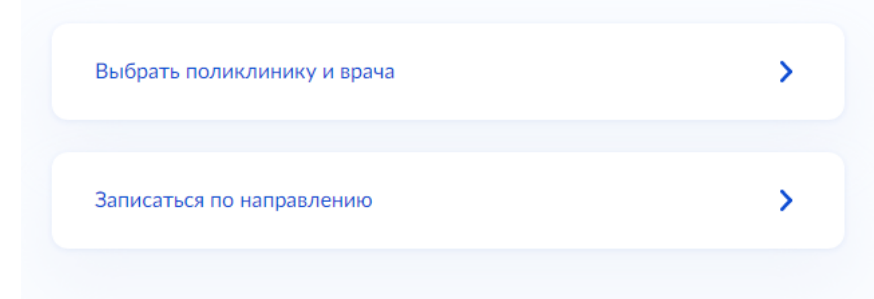

8. Нажимаем на карте «Чугуевка»

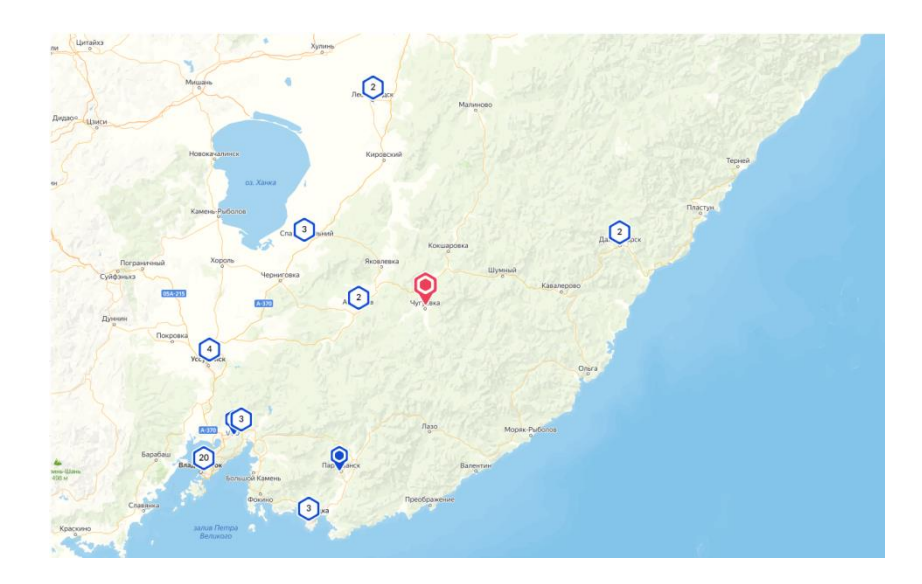

9. Слева нажимаем на кнопку «Выбрать»

"Чугуевская центральная районная больница", Поликлиника, ул. Строительная, д. 2  $\times$ 

Адрес

Приморский край, Чугуевский муниципальный район, с. Чугуевка, ул. Строительная, д. 2

Телефон (42372)21155, (42372)22151

Выбрать

| 1 | 0. | Д | [алее | выби | раете | специа | льность | ИЗГ | тредло: | женны | X |
|---|----|---|-------|------|-------|--------|---------|-----|---------|-------|---|
|   |    |   | 1     |      |       |        |         |     |         |       |   |

#### Выберите врача

| "Чугуевская центральная районная больница", Поликлиника, ул.<br>Строительная, д. 2<br>Адрес: Приморский край, Чугуевский муниципальный район, с. Чу<br>Строительная, д. 2             | гуевка, ул.           |
|----------------------------------------------------------------------------------------------------|-----------------------|
| К некоторым специалистам можно записаться только по напра<br>Их не будет в списке. Для записи получите направление у свое<br>Если не нашли врача, сообщите об ошибке<br>Специальность | авлению.<br>Эго врача |
| врач-педиатр участковый (Прием (осмотр, консультаци<br>Врач                                                                                                    | Q *                   |
|                                                                                                    | Q ^                   |
| Киселёва Светлана Владимировна                                                                                                    |                       |
| Новосельская Ксения Сергеевна                                                                                                    |                       |
| Сивкова Елена Рудольфовна                                                                                                    |                       |
| Швецова Надежда Николаевна                                                                                                    |                       |

#### 11. Выбираете, дату, время и нажимаете «Записаться к врачу»

| К некоторы<br>Их не будет | м специали<br>в списке. Д | стам можн<br>Іля записи | ю запи<br>получи | саться то.<br>ите напра | лько по напр<br>зление у сво | оавлению.<br>Эего врача |
|---------------------------|---------------------------|-------------------------|------------------|-------------------------|------------------------------|-------------------------|
| Если не нац               | ли врача, <b>с</b>        | ообщите о               | боши             | бке                     |                              |                         |
| Специальнос               | ть                        |                         |                  |                         |                              |                         |
| врач-пед                  | иатр участк               | овый (Приє              | ем (осм          | ютр, конс               | ультаци                      | Q ~                     |
| Врач                      |                           |                         |                  |                         |                              |                         |
| Киселёва                  | Светлана В                | ладимиро                | вна              |                         |                              | Q ~                     |
|                           |                           | Февра                   | аль — М          | Март                    |                              |                         |
| Пн                        | Вт                        | Ср                      | Чт               | Пт                      | C6                           | Bc                      |
| 27                        | 28                        | 1                       | 2                | 3                       | 4                            | 5                       |
| 6                         | 7                         | 8                       | 9                | 10                      | 11                           | 12                      |
| 13                        | 14                        | 15                      | 16               | 17                      | 18                           | 19                      |
|                           |                           |                         |                  |                         |                              |                         |
| 08:00                     | 08:15                     | 08:30                   |                  | 09:00                   | 09:15                        | 09:30                   |
| 10:00                     | 10:15                     | 10:30                   |                  | 11:00                   | 11:15                        | 11:30                   |
|                           |                           |                         |                  |                         |                              |                         |

Вы выбрали: 10 марта 2023 года в 11:15, пятница

Записаться к врачу

12. Если все прошло хорошо. Вы увидите информационное окно, с датой и временем приема

| Ħ                  | 10 марта 2023 г. в 11:15                                                                                                    |
|--------------------|----------------------------------------------------------------------------------------------------|
| Ð                  | врач-педиатр участковый (Прием (осмотр, консультация) врача-<br>педиатра участкового первичный)<br>Киселёва Светлана Владимировна                                            |
|                    | "Чугуевская центральная районная больница", Поликлиника, ул.<br>Строительная, д. 2<br>Приморский край, Чугуевский муниципальный район, с. Чугуевка<br>ул. Строительная, д. 2 |
| При<br>кал<br>визі | іходите на приём в назначенное время. Добавьте напоминание в<br>ендарь, чтобы не пропустить визит. Если не успеваете, отмените<br>ит в личном кабинете                       |
| визі               | в личном каринете                                                                                                    |

13. Важно! Прием в КГБУЗ «Чугуевская ЦРБ» ведется по времени, по расписанию. Это значит, что если вы записались на 10.02.2023 на 11:15, т ов 11:15 вы должны быть у кабинета, и вам гарантированно в это время окажут услуг.

# Если совершив все выше описанные действия вам не удалось записаться!

## <u>ВЫ МОЖЕТЕ ОБРАТИТСЯ В РЕГИСТРАТУРУ</u> <u>ЛИЧНО ЛИБО ПО НОМЕРАМ:</u>

## <u>8(42372) 22-1-51 - детская поликлиника</u>

## 8(42372) 21-1-55 - взрослая поликлиника

## или и вас обязательно запишут на прием.